# プリンタードライバーの インストール

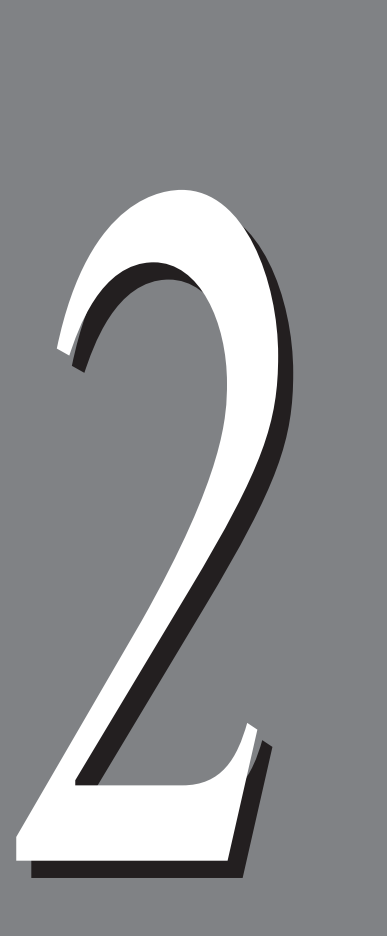

| 2.1 | 概要 22                              |
|-----|------------------------------------|
|     | 2.1.1 クライアント環境22                   |
|     | 2.1.2 ネットワーク環境22                   |
|     | 2.1.3 プリンタードライバーのインストールについて 23     |
|     | 2.1.4 プリンタードライバーのアンインストールについて 23   |
|     | 2.1.5 TCP/IPプロトコルを使用する前の確認 24      |
| 2.2 | プリンタードライバーをインストールする                |
|     | 2.2.1 ネットワーク上のプリンターへダイレクトに印刷する場合 2 |
|     | 2.2.2 SMBを使用して印刷する場合               |
|     | 2.2.3 サーバーを経由して印刷する場合              |
|     | 2.2.4 ローカルプリンターへ印刷する場合             |
| 2.3 | 最新プリンタードライバーの入手方法43                |
|     |                                    |

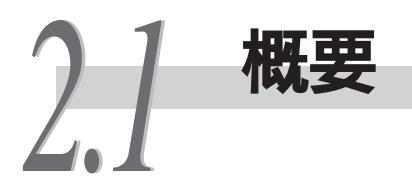

クライアントから印刷するために、プリンタードライバーをインストールしま す。プリンタードライバーとは、クライアントからの印刷データや印刷指示を、 本機が解釈できるデータに変換するソフトウェアです。

ここでは、同梱されているCentreWareドライバー&ネットワークユーティリティの CD-ROMを使って、本機の機能を使って印刷するために必要な、ART EXプリンター ドライバーをインストールするために必要な環境を説明します。

# 2.1.1 **クライアント環境**

サポートしているOS環境

Microsoft® Windows® 95 Operating System日本語版(ServicePack 1以上) Microsoft® Windows® 98 Operating System日本語版 Microsoft® Windows® Me Operating System日本語版 Microsoft® Windows NT® Workstation 4.0日本語版(ServicePack 4以上) Microsoft® Windows NT® Server 4.0日本語版(ServicePack 4以上) Microsoft® Windows® 2000 Professional日本語版(ServicePack 1を含む) Microsoft® Windows® 2000 Server日本語版(ServicePack 1を含む) ● 必要なシステム環境

必要なシステム環境
 CPU: Pentium 133MHz以上のPC/AT互換機
 ハードディスク空き容量:20MByte以上
 RAM:32MByte以上
 ビデオディスプレイ:VGA以上(推奨:800×600以上)

### 補足

[プリンタの追加]からもプリンタードライバーをインストールできます。同梱されているCD-ROM内の「PLW」フォルダーを開き、お使いのOSに合わせて、「Nt40」フォルダー(Windows NT® 4.0 用)、「Win2000」フォルダー(Windows® 2000用)、「Win95」フォルダー(Windows® 95用)、また は「Win98」フォルダー(Windows® 98、Windows® Me用)を選択してください。

### 2.1.2 ネットワーク環境

ネットワークサーバーを介して印刷したり、「プリンターネームサービス」を動作させるためには、以下の環境が必要です。

サポートしているネットワークサーバー(OS)環境
Novell NetWare® 3.12J/3.2J/4.11J/4.2/5/5.1
Microsoft® Windows NT® Workstation 4.0日本語版(ServicePack 4以上)
Microsoft® Windows NT® Server 4.0日本語版(ServicePack 4以上)
Microsoft® Windows® 2000 Professional日本語版(ServicePack 1を含む)
Microsoft® Windows® 2000 Server日本語版(ServicePack 1を含む)

 必要なシステム環境 ネットワーク環境が設定済み CPU: Pentium 133MHz以上のPC/AT互換機 ハードディスク空き容量:プリンターネームサービスをインストールする場合 は4MByte以上
 RAM: 64MByte以上(NetWare5.1を使っている場合は96MByte以上)
 ビデオディスプレイ:VGA以上(推奨:800×600以上)
 ネットワークインターフェイスカード CD-ROMドライプ

#### 参照

プリンタネームサービスについては、「4.2 プリンターネームサービスをインストールする」 (P.70)を参照してください。

## 2.1.3 プリンタードライバーのインストールについて

プリンタードライバーのインストール方法は、次の4つです。

- Windows<sup>®</sup> 95、Windows<sup>®</sup> 98、Windows<sup>®</sup> Me、Windows NT<sup>®</sup> 4.0、Windows<sup>®</sup> 2000から直接印刷する場合は、「2.2.1 ネットワーク上のプリンターへダイレクトに印刷する場合」(P.25)を参照してください。
- SMBを使用して印刷する場合は、「2.2.2 SMBを使用して印刷する場合」(P.30)を 参照してください。
- NetWare<sup>®</sup>、Windows NT<sup>®</sup> 4.0、Windows<sup>®</sup> 2000などのネットワーク上のサーバー を経由して印刷する場合は、「2.2.3 サーバーを経由して印刷する場合」(P.34) を参照してください。
- ローカルプリンター(パラレルインターフェイスケーブルで接続)として使用する場合は、「2.2.4 ローカルプリンターへ印刷する場合」(P.38)を参照してください。

### 2.1.4 プリンタードライバーのアンインストールに ついて

プリンタードライバーのアンインストールについては、『DocuPrint C2220 取扱 説明書』の「5.4 インストールしたプリンターやプリンタードライバーを削除す る」を参照してください。

# 2.1.5 TCP/IPプロトコルを使用する前の確認

TCP/IPプロトコルを使用する前に、次のことを確認してください。

●●● Windows<sup>®</sup> 95、Windows<sup>®</sup> 98、Windows<sup>®</sup> Me

Ipdポートを使用して印刷する場合、クライアント側では弊社製「TCP/IP Direct Print Utility(TCP/IPプロトコル)」を使用します。TCP/IP Direct Print Utility は、プリンタードライバーと同時にインストールされます。TCP/IP Direct Print Utilityをインストールする前に、クライアントに「TCP/IPプロトコル」がインス トールされていることを確認します。インストールされていない場合は、 Windows<sup>®</sup> 95、Windows<sup>®</sup> 98、Windows<sup>®</sup> Meに付属の説明書を参照してインストー ルしてください。

●●● Windows NT® 4.0

Ipdポートを使用して印刷する場合、クライアントに「TCP/IP プロトコル」と「Microsoft TCP/IP印刷」がインストールされていることを確認します。インストールされていない場合は、Windows NT® 4.0に付属の説明書を参照してインストールしてください。

●●● Windows<sup>®</sup> 2000

Ipdポートを使用して印刷する場合、クライアントに「インターネットプロトコル (TCP/IP)」がインストールされていることを確認します。インストールされていな い場合は、Windows<sup>®</sup> 2000に付属の説明書を参照してインストールしてください。

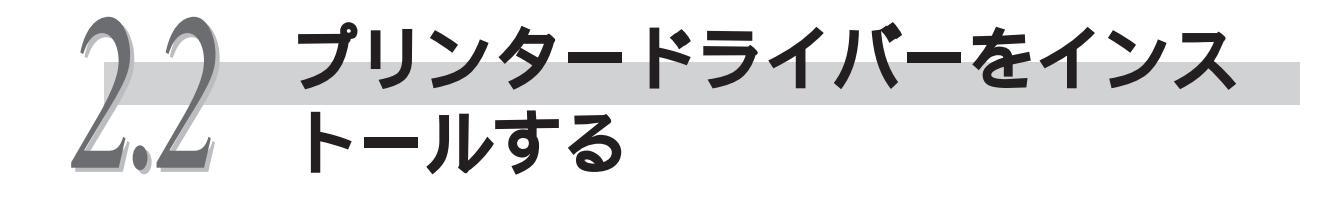

### 2.2.1 ネットワーク上のプリンターへダイレクトに 印刷する場合

ネットワーク上の本機に、サーバーを介さずにダイレクトに印刷するためのプリ ンタードライバーをインストールする手順について説明します。

#### 補足

- Windows<sup>®</sup> 95、Windows<sup>®</sup> 98、Windows<sup>®</sup> Meの場合、同時に弊社製TCP/IP Direct Print Utility もインストールされます。
- Windows NT<sup>®</sup> 4.0、Windows<sup>®</sup> 2000の場合、OS標準のIprポートを使用します。
- クライアントにTCP/IPプロトコルがインストールされていない場合、プリンタードライバーのインストール中に、TCP/IPプロトコルについてのエラーメッセージが表示されることがあります。そのときは、「2.1.5 TCP/IPプロトコルを使用する前の注意(P.24)を参照して、TCP/IPプロトコルをインストールしてください。

### 注記

DHCPサーバーでプリンターのIPアドレスを設定している場合は、プリンタードライバーをインストールした後に、そのIPアドレスが「機能設定リスト」の[コミュニケーション設定]の [SMB:ホスト名]に記載されたホスト名になっているか確認してください。

### 操作手順

 同梱されているCD-ROMを、お使いのコンピューターのCD-ROMドライブに セットします。

インストールメニューが起動します。

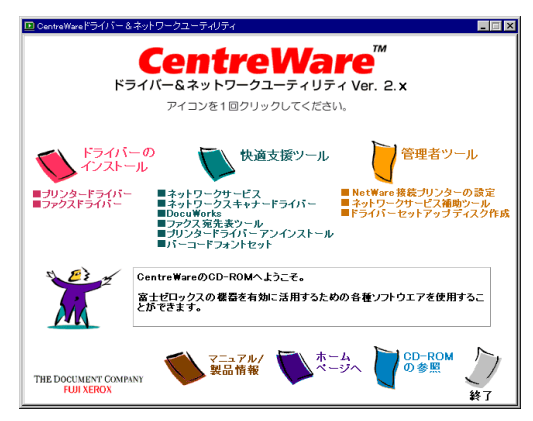

### 補足

Windows<sup>®</sup>の設定によっては、インストールメニューが自動的に起動しません。その場合は、 CD-ROM内の「Launch.exe」を実行してください。

#### 2.2 プリンタードライバーをインストールする

② [ドライバーのインストール をクリックします。 [セットアップ方法の選択 画面が表示されます。

8 [標準セットアップ]をクリックします。

| ドライバーインストールツール - セットアップ方法 | の選択                                                                                                    |
|---------------------------|----------------------------------------------------------------------------------------------------|
| <b>セットアッ</b> コ<br>いずれかのボタ | プ方法の選択 バージョン情報(V)_ シンを選択してください。                                                                                                    |
|                           | 信単セットアップ (Δ)<br>LPR(TOP/IP)プリンジを自動検索し、1回の操作で視動の<br>プリンジィファクスをセットアップすることができます。                                                      |
|                           | カスタムセットアップ(2)<br>LPR(TCP/IP)/SMB フリンタ、NT/NetWare 共有プリンタ、パ<br>ラレル/メリアルボートを指定してインストールすることが<br>できます。1回の操作で1台のプリンタ/ファクスをセットアッ<br>ブします。 |
|                           | <b>ブリンタドライバの更新(山)</b><br>すでにインストールされているブリンタドライバを、最新の<br>バージョンに更新します。                                                               |
| 〈 戻る(                     | B) 次へ(10)> <b>キャンセル ヘルブ</b>                                                                                                    |

[プリンタ・複合機の選択 ]画面が表示されます。同じサブネット内のTCP/IPで接続されたプリンターが検索され、[検索されたプリンタ・複合機]に一覧が表示されます。

④ [DocuPrint C2220]のチェックボックスがオンになっていることと、そのIPアドレスを確認します。このとき、インストールする必要がないプリンターのチェックボックスはオフにします。 [次へ をクリックします。

### 補足

追加するプリンターは、複数選択できます。

| セット ノップしたい<br>リストにない場合!               | プリンタ・複合機をリストから選れ<br>紅ヘルプラを参照してください。<br>検索されたプリンタ・複合機の | そしてください。<br>:   |                        |
|---------------------------------------|-------------------------------------------------------|-----------------|------------------------|
|                                       | 名前                                                    | アドレス            | 機種   ▲                 |
| TTOP                                  | DocuCentre 1010                                       | 129.249.242.195 | DocuCentre 1010        |
| 79                                    | DocuCentre 250/350/4                                  | 129.249.242.15  | DocuCentre 250/350/400 |
| 74                                    | DocuCentre 505/605/7                                  | 129.249.242.193 | DocuCentre 505/605/705 |
| 3.                                    | DocuColor 1250                                        | 129.249.242.69  | DocuColor 1250         |
| 19                                    | DocuPrint C1250                                       | 129.249.242.194 | DocuPrint C1250        |
|                                       | DocuPrint C2220                                       | 129.249.242.181 | DocuPrint C2220        |
| 1 Jak 1                               | Lagoon                                                | 129.249.242.232 | Laser Press 4300       |
| 1 1 1 1 1 1 1 1 1 1 1 1 1 1 1 1 1 1 1 |                                                       | 100.040.040.000 | 1 n 41000              |
|                                       |                                                       |                 |                        |
|                                       |                                                       |                 |                        |
|                                       |                                                       |                 |                        |

[アプリケーションの選択]ダイアログボックスが表示されます。

<DocuPrint C2220が検索されなかった場合>

DocuPrint C2220が検索されなかった場合は、[戻る をクリックして、[カスタム セットアップ をクリックします。次の画面で、[LPR(TCP/IP)プリンタを指定す る を選択して[次へ をクリックし、[LPR(TCP/IP)プリンタの指定 」ダイアログ ボックスで[DocuPrint C2220]を選択し、[次へ をクリックします。

表示された インストールの確認 ダイアログボックスで、[はい をクリックして プリンタードライバーをインストールしてください。

| ドライバーインストールツー                                   | ・ル - LPR(TCP/IP)プリンタの打                             | 諚                       |               |                      |                 |   |
|-------------------------------------------------|----------------------------------------------------|-------------------------|---------------|----------------------|-----------------|---|
| LPR(TCP/IP)ブリン:<br>LPR(TCP/IP)ブリン<br>IPアドレス/ホスト | <b>タの指定</b><br>ノタのIPアドレス、もしくはホスト<br>白は、直接入力するか、検索結 | 名を指定してくださし<br>果から選択すること | ヽ。<br>ができます。  |                      |                 |   |
|                                                 | • IPアドレス() • ホスト                                   | 名(山) [129               | 249           | 242                  | 181             |   |
|                                                 | 指定できるプリンタ( <u>S</u> )                              |                         |               | 再                    | 食索( <u>R</u> )  |   |
|                                                 | 名前                                                 | アドレス                    | 機種            |                      |                 | - |
|                                                 | DocuCentre 1010                                    | 129.249.242.195         | DocuCent      | re 1010              | E0 (400         |   |
|                                                 | DocuCentre 200/300/400<br>DocuCentre 505/605/705   | 129.249.242.15          | DocuCent      | re 20073<br>re 505/6 | 05/705          |   |
|                                                 | DocuColor 1250                                     | 129.249.242.69          | DocuColo      | r 1250               |                 |   |
|                                                 | DocuPrint C1250                                    | 129.249.242.194         | DocuPrint     | C1250                |                 |   |
|                                                 | DocuPrint C2220                                    | 129.249.242.181         | DocuPrint     | C2220                |                 |   |
| ~                                               | Lagoon                                             | 129.249.242.232         | Laser Pre     | ss 4300<br>ee 41601  |                 | - |
|                                                 | •                                                  |                         |               |                      | ►               |   |
|                                                 |                                                    | 検索筆                     | 间( <u>E</u> ) | 機種の                  | )選択( <u>M</u> ) | - |
|                                                 | < 戻る( <u>B</u> )                                   | 次へ№ >                   | キャンセル         |                      | ヘルコ             | , |

### 補足

以下のような方法でも、本機を選択することができます。

- [IPアドレス]、または[ホスト名]で本機を指定します。
- [機種の選択...]をクリックして表示されるダイアログボックスで本機を指定します。
- [検索範囲...]をクリックして表示されるダイアログボックスでサブネットを指定し、本機 を検索します。

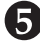

| 表示されたツールの中から、こ | プリンタードライバーと一緒にインストー |
|----------------|---------------------|
| ルしたいアプリケーションを  | 選択し、[ 次へ をクリックします。  |

| ドライバーインストールツー。<br>アプリケーションの選手<br>以下のアプリケーショ<br>インストールしたい。 | レーアプリケーションの選択<br>R<br>ョンを同時にインストールすることができます。<br>アプリケーションをチェックしてください。                                                                                                    |
|-----------------------------------------------------------|----------------------------------------------------------------------------------------------------|
|                                                           | アプリケーション一覧①<br>ダ <mark>ブリンターモニター</mark><br>ダドライバーインストールツール<br>Network Scanner & Utility (Able/DocuCentre用)<br>Document Gate Scanner Driver                                                     |
|                                                           | 自分が印刷指示したジョブの完了通知やジョブを一覧することができます。<br>ContretWareキットワークサービスが起動している場合は、まず、すべてのツー<br>ルを終了してなっ、。<br>続了しなかった場合。上記のツールをインストールできません。<br>また、以前のバージョンのContretWareキットワークサービスがインストールさ<br>れていた場合は、上書されます。 |
|                                                           | 〈 戻る(B) (次へ(N)) キャンセル ヘルブ                                                                                                    |

[使用許諾条件への同意]ダイアログボックスが表示されます。

プリンタードライバーのインストール 2

6 内容を確認して同意する を選択し、[インストール をクリックします。

| ドライバーインストールツール - 使用許諾条件への同意                                                                                                    |
|----------------------------------------------------------------------------------------------------|
| 使用許諾条件への同意<br>使用許諾条件に同意しますか?                                                                                                    |
| ソフトウエア使用計構築項     富士ゼロックス株式会社     ▲                                                                                                    |
| 本シフトウエアをご使用いただくこあたり、以下の各条項が適用されますのでごて承ください。<br>1.(使用物)<br>弊社は、お客種にすれて、弊社が消費するパーションのオペレーティング・システムを搭載する弊社<br>指定の物種以上指定の種を以入します。目の互換種は含まれませんか、は意味にのかいなアニジに入って            |
| しらしアビリーと思想時料はごきがくれてラビフラムなどし、「ビビリタンニューアレテジをおくないまた<br>す。あて新聞いてのサロケンドレビはない。たな知時後回に従って使用するとが料料します。たた<br>したがすた構計ではお用能を記者構成が外の第三者に認識できません。またこの権利はお客構が対応占<br>って用すた機制ではお用をたく。 |
| お客袖(記)(いなる場合においても、本ソフトウエアをお客補以外の第三都に開示できません。<br>3.(両使用の茶曲)<br>お客補は、お客補以外の第三都に対して本ソフトウエアを使用させることはできません。<br>▼                                                           |
| © 同意す <u>る(?)</u> ○ 同意しない公                                                                                                    |
| 〈 戻る(日) 【インストール(日) キャンセル ヘルブ                                                                                                    |

セットアップが始まり、本機のグラフィックとインストールしているプリンタードライバー 名が表示されます。

| ドライバーインストールツール<br>セットアップ中<br>セットアップを行ってし<br>しずらくお待ちくだす」 | - セットアップ中<br>ほす。                                                        |
|---------------------------------------------------------|-------------------------------------------------------------------------|
|                                                         | 。<br>ドライバのインストール年<br>129249242181<br>DocuPrint C2220<br>DocuPrint C2220 |
|                                                         | < 戻ろ(6) インストール(F) <b>キャンセル</b> ヘルブ                                      |

セットアップが完了すると、[セットアップ完了 画面が表示されます。

### 補足

「デバイスオプションの取得ができませんでした」とメッセージが表示された場合は、インス トール終了後に、[スタート]メニューの[設定]から、[プリンタ]をクリックし、インストー ルしたプリンターのプロパティを開いて、[プリンタ構成]タブでオプションを必ず設定して ください。オプションについては、「2.2.4 ローカルプリンターへ印刷する場合」の「●●● オプ ションについて(P.42)を参照してください。 「通常使うプリンタの設定」から、本機を通常使用するプリンターとして 設定する場合は[DocuPrint C2220]を、通常使用するプリンターを変更 しない場合は[変更しない]を選択します。

| ドライバーインストールツー)<br>セットアップ完了<br>セットアップが完了<br>プリンタから印刷す | レー セットアップ完了<br>、印刷する環境が整いました。<br>ることができます。                               |                                                                          |
|------------------------------------------------------|--------------------------------------------------------------------------|--------------------------------------------------------------------------|
|                                                      | 道常使うブリンタの設定(0)<br>「DocuPrint C2220<br>追加/更新されたプリンタ(2)<br>DocuPrint C2220 | ・<br>共有の16年(41).<br>プリンタ名の変更(2)。<br>プロパティ(8)。<br>印刷指示の設定(3)。<br>テスト印刷(1) |
|                                                      | < 戻る(8) 繰り返し >>                                                          | 完了 ヘルブ                                                                   |

### 補足

必要に応じて、[追加/変更されたプリンタ]に表示された[DocuPrint C2220]を選択し、[共 有の設定]、[プリンタ名の変更]、[プロパティ]、[印刷指示の設定]の設定をします。

- 8 [テスト印刷]をクリックし、本機から印刷できるか確認します。
- ⑨ [ 完了 をクリックし、表示された ドライバーインストールツール ダイアログボックスではい をクリックし、インストールを終了します。

### 2.2.2 SMBを使用して印刷する場合

SMBを使用して印刷する場合のプリンタードライバーのインストール手順について説明します。

### 操作手順

 同梱されているCD-ROMを、お使いのコンピューターのCD-ROMドライブに セットします。

| インス | トー | ルメニュ | ーが起動 | しま | す。 |
|-----|----|------|------|----|----|
|-----|----|------|------|----|----|

| CentreWareドライバー&ネットワークユーティリティ                                                                                                    | X  |
|----------------------------------------------------------------------------------------------------|----|
| <b>CentreWare</b><br>ドライバー&ネットワークユーティリティ Ver. 2.x<br>アイコンを1回クリックしてください。                                                                                                    |    |
| ドライバーの<br>インストール<br>・カンタードライバー<br>ファクスドライバー<br>・カンタードライバー<br>・カンタードライバー<br>・カンタードライバー<br>・カンタードライバー<br>・カンタードライバー<br>・ファクスドライバー<br>・ファクスドライバー<br>・ファクスドライバー<br>・ファクスドライバー<br>・ファクスドライバー<br>・ファクスドライバー<br>・ファクスドライバー<br>・ファクスドライバー<br>・ファクスドライバー<br>・ファクスドライバー<br>・ファクスドライバー<br>・ファクスドライバー<br>・ファクスドライバー<br>・ファクスドライバー<br>・ファクスドライバー<br>・ファクスドライバー<br>・<br>・<br>・<br>・<br>・<br>・<br>・<br>・<br>・<br>・<br>・<br>・<br>・ | EK |
| Centre WareのCD-ROMへようこそ。           富士ゼロゥクスの 電話を有効に送用するための 各種ソフトウエアを使用することができます。           マニュアル/ ご ホーム CD_ROM /                                                                                                    | *  |
| THE DOCUMENT COMPANY<br>RUI XEROX 製品情報 マイージへ の参照<br>¥7                                                                                                    | ý  |

### 補足

Windows®の設定によっては、インストールメニューが自動的に起動しません。その場合は、 CD-ROM内の「Launch.exe」を実行してください。

② [ドライバーのインストール]をクリックします。 [セットアップ方法の選択]画面が表示されます。

| ドライバーインストールツール | ッ- セットアップ方法の選択                                                                                                    |
|----------------|----------------------------------------------------------------------------------------------------|
|                | セットアップ方法の選択 バージョン情報(火)                                                                                                 |
|                | 日本では、日本では、日本では、日本では、日本では、日本では、日本では、日本では、                                                                               |
|                | カスタムセットアップ (2)<br>ドアパロタドルタンス NT/NetWare共有プリンタ、パ<br>ラレルダンクルボートを指定してインストールすることが<br>できます。1回の操作で1台のプリンタファクスをセットアッ<br>フします。 |
|                | <b>フリンタドライバの更新 (11)</b><br>すでにインストールされているブリンタドライバを、最新の<br>バージョンに更新します。                                                 |
|                | 〈 戻分(G) ( 次へ00) / ( <b>キャンセル / ヘルブ</b>                                                                                 |

(3) [カスタムセットアップ )をクリックします。

[プリンタ指定方法の選択]画面が表示されます。

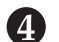

④ [SMBプリンタを指定する]を選択して、[次へ]をクリックします。

| ブリンタ指定方法の<br>ブリンタの指定方<br>選択したらD次へJ | か シッシュ あっか かみかめ<br>変わ<br>注意し げれか 選択してください。<br>をクリックしてください。                                                                                                    |
|------------------------------------|----------------------------------------------------------------------------------------------------|
|                                    | <ul> <li>C LPR(TOP/IP) ブリンタを指定する(2)<br/>LPR(TOP/IP) ブリンタを指定してインストールします。</li> <li>SMB ブリンタを指定する(2)<br/>MT/MarWardaとの共有ブリンタを指定してインストールします。</li> <li>C 共有ブリンタを指定する(2)<br/>MT/MarWardaとの共有ブリンタを指定してインストールします。</li> <li>C ローカルブリンタを指定する(2)<br/>コンピュータ本(なの) (うしル/シリアルボートまた)は既存のボートを指定して<br/>インストールします。プリンタブロションの自動設定してください。</li> </ul> |
|                                    | < 戻る(B) 次へ(N) > キャンセル ヘルブ                                                                                                    |

[SMBプリンタの指定]画面が表示されます。

「ホスト名」に本機のホスト名を入力するか、「指定できるプリンタ」から 本機を指定し、[次へ]をクリックします。

| ドライバーインストールン・<br>SMBブリンタの指定<br>SMBブリンタのホ<br>ホスト名は、直接          | ール - SMBプリンタの指定<br>スト名を指定してください。<br>入力するか、検索結果から選択                                                      | マすることができます                                                            | ŧ.                                                                                                    |
|---------------------------------------------------------------|----------------------------------------------------------------------------------------------------|-----------------------------------------------------------------------|----------------------------------------------------------------------------------------------------|
|                                                               | ホスト名(H) FX-0A732D<br>指定できるプリンタ(S)                                                                       |                                                                       | 再検索(B)                                                                                                    |
|                                                               | 名前<br>DocuCentre 1010<br>DocuCentre 505/605/705<br>DocuCelor 1250<br>DocuPrint C1250<br>DocuPrint C1250 | ホスト名<br>FX-0972DD<br>FX-04601B<br>FX-0959D9<br>FX-08404A<br>FX-0A732D | 秋枝     DocuCentre 1010     DocuCentre 505/605/705     DocuColor 1250     DocuColor 1250     DocuPrint C1280     DocuPrint C1280 |
| ワークグルーゴ(W) WORKGROUP ■ 機種の選択(M).<br>< 戻る(B) 次へ(M) > キャンセル へルゴ |                                                                                                    |                                                                       |                                                                                                    |

〔補足〕

- NetBEUIを使用する場合は、[機種の選択]をクリックして表示されるダイアログボックスで 対象機種を指定します。
- •本機の工場出荷時のホスト名は「FX-xxxxxx(xxxxx:本機のEthernetアドレスの下位6桁)が 設定されています。「機能設定リスト」の[SMB]の[ホスト名]で確認できます。

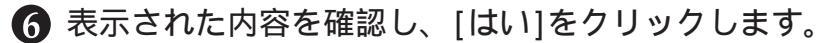

| インス | <u>۲</u> –، | ルの確認        | ×                            |
|-----|-------------|-------------|------------------------------|
| ?   | )           | 以下の設定で−     | ハストールします。よろしいですか?            |
| ~   |             | ホスト名<br>機種: | FX-0A732D<br>DocuPrint C2220 |
|     |             | <u>Muti</u> | <b>ι</b> ιιλίΩ               |

[アプリケーションの選択]ダイアログボックスが表示されます。

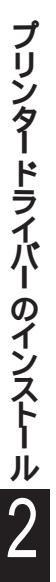

そ示されたツールの中から、プリンタードライバーと一緒にインストールしたいアプリケーションを選択し、[次へ]をクリックします。

| ドライバーインストールツールー                                   | アプリケーションの選択                                                                                                    |
|---------------------------------------------------|----------------------------------------------------------------------------------------------------|
| <b>アブリケーションの選択</b><br>以下のアブリケーション<br>インストールしたいアプ! | を同時にインストールすることができます。<br>リケーションをチェックしてください。                                                                                                    |
|                                                   | マブリケーション一覧①<br>⑦ ブリンターモニター<br>② ドライバーインストールツール<br>□ トモサベド Scanner & Utility (&ble/DocuCentre用)<br>□ Document Gate Scanner Driver<br>自分が印刷指示したジョブの完了通知やジョブを一覧することができます。<br>CentreWare キットワークサービスが起動している場合は、まず、すべてのツールを終了してたさい。<br>※了しないった場合」、上記のツールをインストールできません。<br>また、以前のバージョンのCentreWare キットワークサービスがインストールさ<br>れていた場合は、上書きされます。 |
|                                                   | 〈 戻る(B) 次へ(N) > キャンセル ヘルブ                                                                                                    |

[使用許諾条件への同意]ダイアログボックスが表示されます。

(8) 内容を確認して、同意する、を選択し、[インストールをクリックします。

| ドライバーインストールツール - 使用許諾条件への同意                                                                                                    |                                                                                                    |
|----------------------------------------------------------------------------------------------------|----------------------------------------------------------------------------------------------------|
| 使用許諾条件への同意<br>使用許諾条件に同意しますか?                                                                                                    |                                                                                                    |
| ソフトウエア使用許諾条項                                                                                                    | 富士ゼロックス株式会社                                                                                                    |
| ないフトウエアをご使用いただくこあたり、以下の各条項が適用さ<br>1.使用物<br>野社は、お客地に対して、野社が指定すらバージョンのオペレー<br>指定の様性して指定使様といます。60 互換用は含まれませ<br>いるシフトウエア記録線用も結めされるフログラムおよびこれ13<br>す。以下名約10 モネンナトウエアとい、ます、20 されまま<br>し、お客棚にての使用権をお客補以外の第三都に譲渡できません<br>に着する機能では初ません。<br>2. (間子の実力)<br>お客欄は、10 なる場合においても、本ンフトウエアをお客補以<br>3. (周供用の気力)<br>お客欄は、お客様以外の第三都にはして本ンフトウエアを使用さ | れますのでご了承ください。<br>ティング・システムを搭載する弊社<br>のいに取じついシケージストッで<br>取するマニュアル等の資料をいいま<br>でで使用するとを料記します。ただ<br>いまたこの権利はお客様が独占的<br>外の第三者に開示できません。<br>いまたことはできません。 |
| ¢                                                                                                    | )意する(M) C 同意しない⊗                                                                                                    |
| < 戻る(B) インストール(f                                                                                                    | D キャンセル ヘルプ                                                                                                    |

セットアップが始まり、本機のグラフィックとインストールしているプリンタードライバー 名が表示されます。

| ドライバーインストールツー                            | -ル - セットアップ中                                                                      |
|------------------------------------------|-----------------------------------------------------------------------------------|
| <b>セットアップ中</b><br>セットアップを行っ<br>しばらくお待ちくだ | てします。<br>さい。                                                                      |
|                                          | ドライル 5のインストール中<br>129 249 242 181<br>DocuPrint C2220<br>FX DocuPrint C2220 ART EX |
|                                          | < 戻る(3) インストール(1) <b>キャンセル</b> ヘルブ                                                |

セットアップが完了すると、[セットアップ完了]画面が表示されます。

### 補足

「デバイスオプションの取得ができませんでした」とメッセージが表示された場合は、インス トール終了後に、[スタート]メニューの[設定]から、[プリンタ]をクリックし、インストー ルしたプリンターのプロパティを開いて、[プリンタ構成]タブでオプションを必ず設定して ください。オプションについては、「2.2.4 ローカルプリンターへ印刷する場合」の「●●● オプ ションについて(P.42)を参照してください。

⑨ [通常使うプリンタの設定]から、本機を通常使用するプリンターとして 設定する場合は[DocuPrint C2220]を、通常使用するプリンターを変更 しない場合は[変更しない]を選択します。

| ドライバーインストールツー                       | ル - セットアップ完了                      |                                                                                                    |
|-------------------------------------|-----------------------------------|----------------------------------------------------------------------------------------------------|
| セットアップ完了<br>セットアップが完了し<br>プリンタから印刷す | ム、印刷する環境が整いました。<br>ることができます。      |                                                                                                    |
|                                     | <ul> <li>通常使うゴリンタの設定(0)</li></ul> | <ul> <li>共有の話定何)</li> <li>ブリンタ名の変更@</li> <li>ブロパラィ(B)</li> <li>印刷指示の設定@</li> <li>テスト印刷(D)</li> </ul> |
|                                     | 〈 戻る(8) 編り返し >>                   | 完了 ヘルブ                                                                                               |

### 補足

必要に応じて、[追加/変更されたプリンタ]に表示された[DocuPrint C2220]を選択し、[共 有の設定]、[プリンタ名の変更]、[プロパティ]、[印刷指示の設定]の設定をします。

- [テスト印刷]をクリックし、本機から印刷できるか確認します。
- ① [完了 をクリックし、表示された ドライバーインストールツール ダイ アログボックスではい をクリックし、インストールを終了します。

# 2.2.3 サーバーを経由して印刷する場合

サーバーを経由して印刷する場合の、プリンタードライバーのインストール手順 について説明します。

### 操作手順

 同梱されているCD-ROMを、お使いのコンピューターのCD-ROMドライブに セットします。

| 1 | ンス | <b>ト</b> −. | ルメニ | ユー1 | が起動 | しま | す。 |
|---|----|-------------|-----|-----|-----|----|----|
|---|----|-------------|-----|-----|-----|----|----|

| 卫 CentreWareドライバー&ネットワークユーティリティ 📃 💷                                                                           | × |
|----------------------------------------------------------------------------------------------------|---|
| <b>Centre Ware</b><br><b>F</b> ライバー&ネットワークユーティリティ Ver. 2.0.0<br>アイコンを1回クリックしてください。                            |   |
| ドライバーの<br>インストール<br>・<br>サリンタードライバー<br>・<br>・<br>・<br>・<br>・<br>・<br>・<br>・<br>・<br>・<br>・<br>・<br>・          | 戎 |
| CentreWare@CD-ROMへようこそ。           査士ゼロックスの電器を有効に活用するための各種ソフトウエアを使用することができます。           マニュアル/ デーム アローROM / () |   |
| THE DOCUMENT COMPANY<br>RUI XEROX<br>終了                                                                       |   |

### 補足

Windows®の設定によっては、インストールメニューが自動的に起動しません。その場合は、 CD-ROM内の「Launch.exe」を実行してください。

② [ドライバーのインストール]をクリックします。 [セットアップ方法の選択]画面が表示されます。

| ドライバーインストールツール - セットアップ方法 | の選択                                                                                                    |
|---------------------------|----------------------------------------------------------------------------------------------------|
| <b>セットアッ</b><br>いずれかのボ    | ブ方法の選択 バージョン情報(2)_<br>タンを選択してください。                                                                                               |
| 2                         | िませっトアップ(Δ)<br>LPR(TOP/IP)プリングを自動検索し、1回の操作で視聴の<br>プリング/ファクスをセットアップすることができます。                                                     |
|                           | カスタムセットアップ(2)<br>LPR(TCP/IP/SMBゴリンタ、バイ/NetWare 共有プリンタ、パ<br>ラレルメンリアルボートを指定してインストールすることが<br>できます。1回の決作で1台のプリンタ/ファクスをセットアッ<br>プします。 |
|                           | <b>プリンタドライバの更新(W</b><br>すでにインストールされているプリンタドライバを、最新の<br>バージョンに更新します。                                                              |
| < 戻る                      | (B) 次へ(t)> <b>キャンセル へルブ</b>                                                                                                    |

(3) [カスタムセットアップ )をクリックします。

[プリンタ指定方法の選択]画面が表示されます。

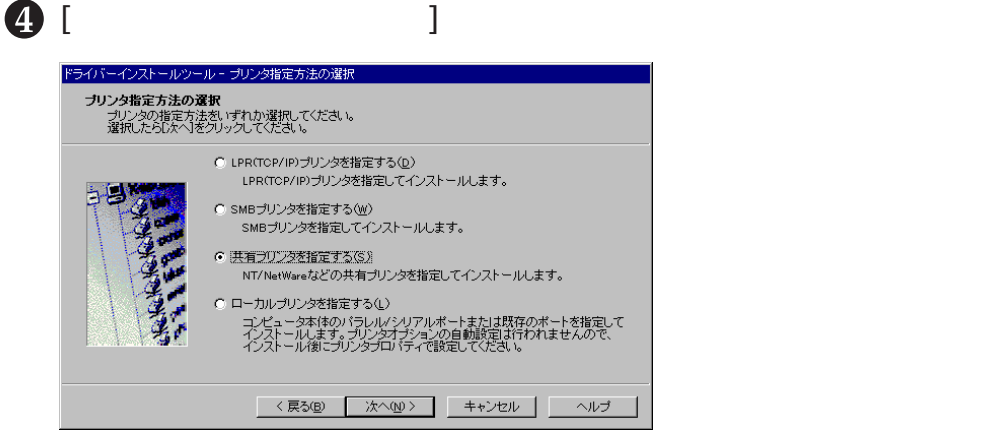

[共有プリンタの指定]画面が表示されます。

⑤ [共有名]に本機のパスを入力するか、[参照]をクリックして共有されている本機を指定し、[次へ]をクリックします。

| ドライバーインストールツール          | - 共有プリンタの指定                                                  |
|-------------------------|--------------------------------------------------------------|
| 共有ブリンタの指定<br>共有名を指定して、[ | 次へ」をクリックしてください。                                              |
|                         | 共有名( <u>A</u> )<br>₩¥Fx=0a732d¥fx=0a732d~p<br>●限( <u>B</u> ) |
|                         | 〈 戻る(8) 【 次へ(1) > 1 キャンセル ヘルブ                                |

### <[プリンタの指定]画面が表示された場合>

本機を認識できなかった場合、[プリンタの指定]画面が表示されます。そのときは、IPアドレス、ホスト名、IPXアドレス、または機種名を直接指定してください。

| ドライバーインストールツール                | / プリンタの指定                                             |
|-------------------------------|-------------------------------------------------------|
| <b>ブリンタの指定</b><br>プリンタのアドレス、2 | ホスト名、もしくは裸種を指定してください。                                 |
|                               | © IPアビレス(0) C ホスト名(4)<br>C IPXアドレス(9)<br>C 根種(9)<br>マ |
|                               | 〈戻る(B) 次へ(10) キャンセル ヘルブ                               |

プリンタードライバーのインストール2

6 表示された内容を確認し、[はい]をクリックします。

| インストー | ルの確認                                                 | ×                                                                        |
|-------|------------------------------------------------------|--------------------------------------------------------------------------|
| ?     | 以下の設定でインス<br>共有名¥¥F×-0a <sup>-</sup><br>アドレス:<br>機種: | トールします。よろしいですか?<br>732d¥fx-0a732d-p<br>129249.242.181<br>DocuPrint C2220 |
|       | 13000                                                | ししえ(1)                                                                   |

[アプリケーションの選択]ダイアログボックスが表示されます。

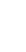

そ示されたツールの中から、プリンタードライバーと一緒にインストールしたいアプリケーションを選択し、[次へ をクリックします。

| ドライバーインストールツール - アブリケーションの選択                                                    |                                                                                                    |  |
|---------------------------------------------------------------------------------|----------------------------------------------------------------------------------------------------|--|
| アプリケーションの選択<br>以下のアブリケーションを同時にインストールすることができます。<br>インストールんたいアプリケーションをチェックしてくたさい。 |                                                                                                    |  |
|                                                                                 | アブリケーション一覧(L)<br>ダ <mark>ブリンターモニター</mark><br>ダ ドライバューインストールツール<br>Network Scanner & Utility (Able/DocuCentre用)<br>Document Gate Scanner Driver                                                |  |
|                                                                                 | 自分が印刷指示したジョブの完了通知やジョブを一覧することができます。<br>CentreWareネットワークサービスが起動している場合は、まず、すべてのツー<br>ルを旅行してたさい。<br>線でしなかった場合、上記のツールをインストールできません。<br>また、以前のバージョンのCentreWareネットワークサービスがインストールさ<br>れていた場合は、上書きされます。 |  |
|                                                                                 | < 戻る(B) 次へ(M)> キャンセル ヘルブ                                                                                                    |  |

[使用許諾条件への同意]ダイアログボックスが表示されます。

(3) 内容を確認して、同意する、を選択し、[インストールをクリックします。

| ドライバーインストールツール - 使用許諾条件への同意                                                                                                    |
|----------------------------------------------------------------------------------------------------|
| 使用許諾条件への同意<br>使用許諾条件に同意しますか?                                                                                                    |
| ソフトウエア使用評議条項 富士ゼロックス株式会社 -                                                                                                    |
| 本シフトウエアをご使用いただくにあたり、以下の各条項が適用されますのでご了承ください。<br>1.使用物<br>料社ま、あ客袖に対して、弊社が指定するバーションのオペレーティング・システムを搭載する弊社<br>指定の機能のし指定機能しいます。(EULA供知さまれません)、ご取じのバッケージス-うて<br>いるップトウエア記録線用で結婚されるフログラムよほどでれご関するマニュアル等の空料を払いま<br>す。以下結果れてモメットクレアだい、はすうな本認為集測で違って使用することを対視します。ただ<br>し、お客袖につい使用権を告替相以外の第三者に認識できません。またこの権利はあ客種が供占的<br>に有する機利ではありません。<br>2.償行の準止)<br>本客袖は、しかなる場合においても、本ソフトウエアをお客様以外の第三者に開示できません。<br>3.高償使用の第止)<br>本客権は、お客権以外の第三者にして本ソフトウエアを使用させることはできません。 |
| ○ 同意する(7) ○ 同意しない20                                                                                                    |
| 〈戻る(B) インストール(E) キャンセル ヘルブ                                                                                                    |

セットアップが始まり、本機のグラフィックとインストールしているプリンタードライバー 名が表示されます。

| ドライバーインストールツー<br>セットアップ中<br>セットアップを行っ<br>しばらくお待ちくださ | ル- セ <b>/</b> アップ中<br>(します。<br>No                                            |
|-----------------------------------------------------|------------------------------------------------------------------------------|
|                                                     | ドライパのインストール中<br>129249342181<br>DocuPrint C2220<br>FX DocuPrint C2220 ART EX |
|                                                     | < 民장(8) 【ンストール(7) <b>「キャンセル</b> 」 ヘルブ                                        |

セットアップが完了すると、[セットアップ完了」画面が表示されます。

#### 補足

「デバイスオプションの取得ができませんでした」とメッセージが表示された場合は、インストール終了後に、[スタート]メニューの[設定]から、[プリンタ]をクリックし、インストールしたプリンターのプロパティを開いて、[プリンタ構成]タブでオプションを必ず設定してください。オプションについては、「2.2.4 ローカルプリンターへ印刷する場合」の「●●● オプションについて(P.42)を参照してください。

⑨ [通常使うプリンタの設定]から、本機を通常使用するプリンターとして 設定する場合は[DocuPrint C2220]を、通常使用するプリンターを変更 しない場合は[変更しない]を選択します。

| ドライバーインストールツー)<br>セットアップ完了<br>セットアップが完了(<br>ブリンタから印刷す) | レー セットアップ完了<br>、印刷する環境が整いました。<br>ることができます。 |                                           |
|--------------------------------------------------------|--------------------------------------------|-------------------------------------------|
|                                                        | 通常使うブリンタの設定(①                              | ▼ 共有の設定(们).                               |
|                                                        |                                            | プリンタ名の変更( <u>c</u> )<br>プロパティ( <u>R</u> ) |
|                                                        |                                            | 印刷指示の設定(S)<br>テスト印刷(T)                    |
|                                                        | < 戻る(6) 繰り返し >>                            | 売了 ヘルブ                                    |

### 補足

必要に応じて、[追加/変更されたプリンタ]に表示された[DocuPrint C2220]を選択し、[共 有の設定]、[プリンタ名の変更]、[プロパティ]、[印刷指示の設定]の設定をします。

● [テスト印刷]をクリックし、本機から印刷できるか確認します。

① [ 完了 をクリックし、表示された ドライバーインストールツール ダイ アログボックスで はい をクリックし、インストールを終了します。

# 2.2.4 ローカルプリンターへ印刷する場合

ローカルプリンターへ印刷するための、プリンタードライバーをインストールす る手順について説明します。

### 操作手順 ——

● 同梱されているCD-ROMを、お使いのコンピューターのCD-ROMドライブに セットします。

インストールメニューが起動します。

| CentreWareドライバー&ネットワークユーティリティ                                                                                                    |
|----------------------------------------------------------------------------------------------------|
| <b>Centre Ware</b><br><b>K</b> ライバー&ネットワークユーティリティ Ver. 2.0.0<br>アイコンを1回クリックしてください。                                                                                                    |
| ドライバーの<br>インストール<br>コリンタードライバー<br>ファクスドライバー<br>ファクスドライバー<br>コリンタードライバー<br>ファクスドライバー<br>コーナフィンスを先来のール<br>リンタードライバーでアイウストール<br>マーナフィンスを発表のール<br>コーナフィンスを発表のール<br>ドロックロービス<br>コーナフィンスを発表のール<br>ドロックロービス<br>コーナフィンスを発表のール<br>ドロックロービス<br>コーナフィンスを発表のール<br>ドロックロービス<br>コーナフィンスを発表のール<br>ドロックロービス<br>コーナフィンストール<br>ビーマービス<br>ローナフィンストール<br>ビーマービス<br>ローナフィンストール<br>ドロックロービス<br>コーナフィンス<br>ディリーフィービス<br>マーナフィンストール<br>ビーマービス<br>ローナフィンストール<br>ビーマービス<br>ローナフィンストール<br>ビーマービス<br>ローナフィンス<br>ディリーフィーレス<br>ローナフィンス<br>マーナフィンストール<br>マーナフィンストール<br>マーナフィンストール<br>マーナフィンストール<br>マーナフィンストール<br>マーナフィンストール<br>マーナフィンス<br>マーナフィンス<br>マーナフィンストール<br>マーナフィンス<br>アール<br>マーナフィンストール<br>マーナフィンス<br>マーナフィンス<br>マーナフィンス<br>マーナフィンス<br>マーナフィンス<br>マーナフィンス<br>マーナフィンス<br>マーナフィンス<br>マーナフィンス<br>マーナフィンス<br>マーナフィンス<br>マーナフィンス<br>マーナフィンス<br>マーナフィンス<br>マーナフィンス<br>マーナフィンス<br>マーナフィンス<br>マーナフィンス<br>マーナフィンス<br>マーナフィンス<br>マーナフィンス<br>マーナフィンス<br>マーナフィン<br>マーケフィンス<br>マーナフィンス<br>マーナフィン<br>マーケフィンス<br>マーケーン<br>マーナフィン<br>マーナフィンス<br>マーナフィン<br>マーナフィン<br>マーケフィンス<br>マーナフィン<br>マーナフィン<br>マーナフィン<br>マーナフィン<br>マーナフィー<br>マーナフィン<br>マーナフィー<br>マーナフィー<br>マーナフィー<br>マーナフィン<br>マーナフィンス<br>マーナフィー<br>マーナフィー<br>マーナフィー<br>マーナフィー<br>マーナフィー<br>マーナフィー<br>マーナフィー<br>マーナフィー<br>マーナフィー<br>マーナフィー<br>マーナフィー<br>マーナフィー<br>マーナアマーナ<br>マーナフィー<br>マーナフィー<br>マーナフィー<br>マーナフィー<br>マーナフィー<br>マーナフィー<br>マーナフィー<br>マーナフィー<br>マーナフィー<br>マーナフィー<br>マーナフィー<br>マーナフィー<br>マーナフィー<br>マーナ<br>マーナフィー<br>マーナ<br>マーナ<br>マーナ<br>マーナ<br>マーナ<br>マーナ<br>マーナ<br>マー |
| Centre Ware $OCD$ -ROM $\land$ b) c to $\delta$<br>$\Xi \pm tOI - f2,0$ $\#$ $\#$ $\#$ $\#$ $\#$ $\#$ $\#$ $\#$ $\#$ $\#$                                                                                                    |
|                                                                                                    |

### 補足

Windows®の設定によっては、インストールメニューが自動的に起動しません。その場合は、 CD-ROM内の「Launch.exe」を実行してください。

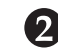

Ω[ドライバーのインストール をクリックします。 [セットアップ方法の選択]画面が表示されます。

| ドライバーインストールツール - セットアップ方法( | の選択                                                                                                    |
|----------------------------|----------------------------------------------------------------------------------------------------|
| <b>セットアッ</b> フ<br>いずれかのボタ  | プ方法の選択 バージョン情報(2)_ いっジョン情報(2)_                                                                                                    |
|                            | <b>標準セットアップ (A)</b><br>LPR(TOP/IP)プリンタを自動検索し、1回の操作で導動の<br>プリンタ/ファクスをセットアップすることができます。                                                |
|                            | カスタムセットアップ(2)<br>LPR (TOP/IPI/SMB フリンタ、NT/NetWare 共有プリンタ、パ<br>ラレル/メリアルボートを指定してインストールすることが<br>できます。1回の操作で1台のプリンタ/ファクスをセットアッ<br>プします。 |
|                            | <b>ブリンタドライバの更新(10)</b><br>すでにインストールされているブリンタドライバを、最新の<br>バージョンに更新します。                                                               |
| < 戻る(                      | a) 渋へのD > 「 <u>キャンセル</u> 」 ヘルプ                                                                                                    |

G [ カスタムセットアップ ]をクリックします。

[プリンタ指定方法の選択]画面が表示されます。

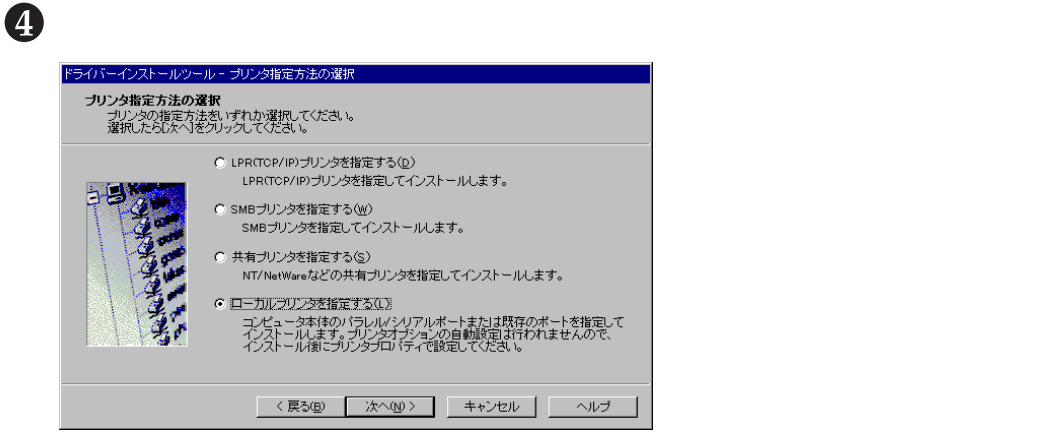

[ローカルプリンタの指定]画面が表示されます。

| ドライバーインストールツー<br>ローカルブリンタの指<br>セットアップするプ<br>指定したらじ次へりを | ルーローカルプリンタの指定<br>定<br>リンタの機種とポートを指定してください。<br>グリックしてください。 |
|--------------------------------------------------------|-----------------------------------------------------------|
|                                                        | ポート( <u>&amp;)</u><br>[LPT1:<br>建種位の<br>111               |
|                                                        | < 戻る(B) 次へ(N) キャンセル ヘルブ                                   |

❺ 使用する[ポート]と、[機種]を指定し、[次へ]をクリックします。

[アプリケーションの選択]ダイアログボックスが表示されます。

| ドライバーインストールツール - アブリケーションの選択                  |                                                                                                    |  |
|-----------------------------------------------|----------------------------------------------------------------------------------------------------|--|
| <b>アブリケーションの選択</b><br>以下のアブリケーシ<br>インストールしたいり | R<br>ョンを同時にインストールすることができます。<br>プリケーションをチェックしてください。                                                                                                    |  |
|                                               | アプリケーション一覧①<br>アプリケーション一覧①<br>アプリンターモンラー<br>アライバーインストールツール<br>Network Soanner & Utility (Able/DocuCentre用)<br>Document Gate Scanner Driver<br>自分が印刷指示したジョブの売了通知やジョブを一覧することができます。<br>CentreWave チットワークサービスが起動している場合は、まず、すべてのツー<br>ルを持了していた場合、上記のツールをインストールできません。<br>また、以前のバージョンのCentreWave チットワークサービスがインストールさ<br>れていた場合は、上書きされます。 |  |
|                                               | < 戻る(B) 次へ(U) キャンセル ヘルブ                                                                                                    |  |

[使用許諾条件への同意]ダイアログボックスが表示されます。

プリンタードライバーのインストール2

⑦ 内容を確認して同意する を選択し、[インストール をクリックします。

| ドライバーインストールツール - 使用許諾条件への同意                                                                                                    |   |
|----------------------------------------------------------------------------------------------------|---|
| 使用許諾条件への同意<br>使用許諾条件に同意しますか?                                                                                                    |   |
| ソフトウェア使用許諾条項 富士ゼロックス株式会社                                                                                                    | ] |
| 本シフトウエアをご使用いただくにあたり、以下の各条項が適用されますのでご了なください。<br>1 (使用物)<br>単位は、約者側に対して、弊社が指定するバーンヨンのガベレーティング・システムを活動する弊社<br>一指定の爆弾して指定機能といます。(EULA操制)さまれません。に環じこのパケーンプに入って<br>いるシフトウエアに認識規制で掲述れるフログラムおよびなゴルに関するマニュアル等の資料をいいま<br>す。以下18件ので本マントクロアごといます。20本を挑戦の発気の広手で使用するマニュアル等の資料をいいま<br>す。とれて18件ので本マントクロアごといます。20本を挑戦の発気の広手で使用することが対応します。ただ | ] |
| し、お各側よしの投作権なら各種以外の第二者に認識できません。またこの権利はお各種が知られ<br>に着きる権利ではありません。<br>2. (間下の基)<br>た各種は、しかなる場合においても、本ソフトウエアをお客様以外の第三者に開示できません。<br>3. (有貨税の発出)<br>お各種は、なお者様以外の第三者に対して本ソフトウエアを使用させることはできません。                                                                                                    |   |
| <ul> <li>□意する(*)</li> <li>○ 同意しないの</li> </ul>                                                                                                    |   |
| < 戻る(E) インストール(E) キャンセル ヘルブ                                                                                                    |   |

セットアップが始まり、本機のグラフィックとインストールしているプリンタードライバー 名が表示されます。

| ドライバーインストールツール<br>セットアップ中<br>セットアップを行ってし<br>しずらくお待ちくだす」 | - セットアップ中<br>ほす。                                                        |
|---------------------------------------------------------|-------------------------------------------------------------------------|
|                                                         | 。<br>ドライバのインストール年<br>129249242181<br>DocuPrint C2220<br>DocuPrint C2220 |
|                                                         | < 戻ろ(6) インストール(F) <b>キャンセル</b> ヘルブ                                      |

セットアップが完了すると、[セットアップ完了」画面が表示されます。

### 補足

「デバイスオプションの取得ができませんでした」とメッセージが表示された場合は、インス トール終了後に、[スタート]メニューの[設定]から、[プリンタ]をクリックし、インストー ルしたプリンターのプロパティを開いて、[プリンタ構成]タブでオプションを必ず設定して ください。オプションについては、「2.2.4 ローカルプリンターへ印刷する場合」の「●●● オプ ションについて(P.42)を参照してください。 ⑧ [通常使うプリンタの設定]から、本機を通常使用するプリンターとして 設定する場合は[DocuPrint C2220] を、通常使用するプリンターを変更 しない場合は[変更しない]を選択します。

| ドライバーインストールツール                      | レー セットアップ完了                                                  |                                     |
|-------------------------------------|--------------------------------------------------------------|-------------------------------------|
| セットアップ完了<br>セットアップが完了し<br>プリンタから印刷す | 、印刷する環境が整いました。<br>ることができます。                                  |                                     |
|                                     | - 通常使うブリンタの設定(1)<br>- DocuPrint C2220<br>- 追加/ 更新されたープリンタ(0) |                                     |
|                                     | DocuPrint C2220                                              | 共有の設定(H)<br>プリンタ名の変更(C)             |
|                                     |                                                              | <br>印刷指示の設定(s)<br>テスト印刷( <u>T</u> ) |
|                                     | < 戻る(6) 繰り返し >>                                              | 完了 ヘルプ                              |

### 補足

必要に応じて、[追加/変更されたプリンタ]に表示された[DocuPrint C2220]を選択し、[共 有の設定]、[プリンタ名の変更]、[プロパティ]、[印刷指示の設定]の設定をします。

 「追加/変更されたプリンタ」に表示された[DocuPrint C2220]を選択し、
 [プロパティ]をクリックします。

プリンタードライバーのプロパティ画面が表示されます。

① [プリンタ構成]タブをクリックして、[設定の変更]で、本機に装着されているオプションのチェックボックスをオンにします。

| DocuPrint C2220のブロバティ                                                                                                    | ? ×                      |
|----------------------------------------------------------------------------------------------------|--------------------------|
| 情報         詳細         用紙         トレイ/排出         グラフィックス         スク           初期競定         プリンダ構成         プリンタ構成 <th>タンプ/フォーム フォント CentreWare</th> | タンプ/フォーム フォント CentreWare |
| 設定の変更④<br>「マ オフセット排出トレイ<br>「内蔵ルードディスク<br>「西道ユニット<br>「マ メモリーを登 (soms 以上<br>□ 1 トレイユニット<br>「 3 トレイユニット<br>「 3 トレイユニット(大容量)                          |                          |
|                                                                                                    | 標準に戻す(①)                 |
| OK キャンセル                                                                                                    | 適用(A) ヘルプ                |

### **eee** オプションについて

#### オフセット排出トレイ

オフセット排出トレイを装着している場合、チェックボックスをオンにします。

### 内蔵ハードディスク

内蔵増設ハードディスク装置を装着している場合、チェックボックスをオンに します。

### 両面ユニット

両面印刷機能付きの場合、チェックボックスをオンにします。

#### メモリー容量160MB以上

本機のメモリー総容量が160MByte以上ある場合、チェックボックスをオンにします。

### 給紙トレイキャビネット

装着されている給紙トレイキャビネットに合わせて、[1トレイユニット] [3ト レイユニット] [3トレイユニット(大容量)から、該当するチェックボックス をオンにします。

#### (補足)

装着しているオプションについては、「機能設定リスト」を印刷して確認してください。機能 設定リストの印刷方法については、『DocuPrint C2220 取扱説明書』の「6.3 レポート/リス トを印刷する」を参照してください。

- [テスト印刷]をクリックし、本機から印刷できるか確認します。
- ① [完了 をクリックし、表示された ドライバーインストールツール ダイ アログボックスではい をクリックし、インストールを終了します。

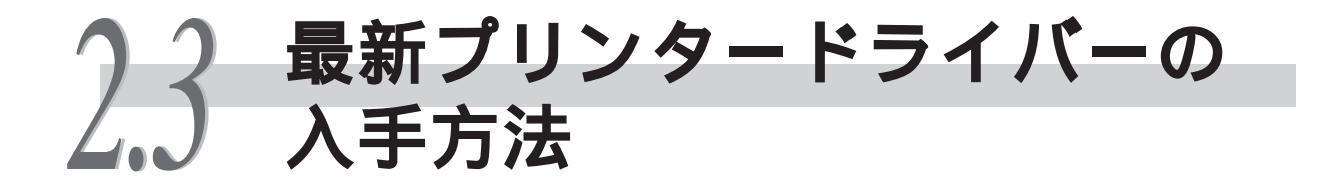

最新プリンタードライバーの入手方法について説明します。

#### 操作手順 ① プリンターのプロパティ画面の[用紙]タブをクリックします。 [Fuji Xeroxホームページ]をクリックします。 初期設定 ブリンタ構成 CentreWare 情報 詳細 用紙 トレイ/排出 グラフィックス スダンプ/フォーム フォント ¢ □ (百黒印刷(B) 部数(C) [ 原稿サイズ(P) A4 (210×297mm А ・ 原稿サイズと同じ 出力用紙サイズ(S) • , 「 ズーム(Z) [25~400 %] 100 % 両面(R) しない 原稿の向き(0 t-1 • たてよこ混在原稿設定( まとめて1枚(N) Nアップしない • ムページ(W) バージョン情報(Y)... 拡大達写/小冊子作成(K)... 標準に戻す(D) キャンセル ヘルプ ブラウザーが起動して、ホームページが表示されます。

日本に従って、該当するプリンタードライバーをダウンロードします。

### 補足

 同梱のCD-ROMを使って弊社のホームページを参照し、最新プリンタードライバーのダウン ロードができます。[ホームページへ]をクリックすると、ブラウザーが起動してホームページが表示されます。指示に従って、プリンタードライバーをダウンロードしてください。
 富士ゼロックスのホームページアドレス(URL)は、次のとおりです。

http://www.fujixerox.co.jp

- 通信費用はお客様の負担となりますのでご了承ください。
- CentreWareネットワークサービスのドライバーインストールツールを使用すると、弊社ホームページからダウンロードできるプリンタードライバーがお使いのプリンタードライバーより新しい場合、新しいプリンタードライバーを自動でダウンロードできます。更新方法の詳細については、CD-ROM内の『CentreWareドライバー&ネットワークユーティリティセットアップマニュアル』を参照してください。